Universidade Federal de Juiz de Fora - Campus Governador Valadares

Bacharelado em Educação Física

Procedimento Operacional Padrão para o cadastro dos estágios obrigatórios do curso de Bacharelado em Educação Física da Universidade Federal de Juiz de Fora - Campus Governador

**Governador Valadares** 

2023

#### 1 - Apresentação

O presente documento possui como objetivo auxiliar os discentes do curso de Bacharelado em Educação Física da Universidade Federal de Juiz de Fora -Campus Governador Valadares no processo de cadastro das disciplinas de Estágio Obrigatório I; II; III e IV. Diante disso, foram descritos cada passo necessário para o cadastro correto dos estágios obrigatórios, tendo em vista que para os estágios serem validados pela UFJF eles devem seguir todas as diretrizes estabelecidas pela COE (Comissão Organizadora de Estágios) e pela PROGRAD (Pró - Reitoria de Graduação).

É importante destacar que o processo de cadastro de todos os estágios obrigatórios seguem o mesmo padrão (As descrições do processo de cadastro de estágio serão expostas abaixo).

#### 2 - Passo a passo para o cadastro de Estágio Obrigatório

**Passo 1** - Em primeiro lugar, o discente deve ter cursado todas disciplinas pré-requisitos necessárias para cada estágio. Na figura abaixo, pertencente ao documento oficial da Comissão Orientadora de Estágio - COE "Diretrizes para a realização do estágio supervisionado obrigatório" estão presentes cada área que o estágio obrigatório supervisionado deve contemplar, as disciplinas pré-requisitos e o período do curso em que cada estágio deve ser realizado.

Capítulo IX - Da realização do Estágio

Art 17. A carga horária total de estágio obrigatório prevista no plano Pedagógico do Curso é de 400 horas, divididas em:

| ESTÁGIO | PERÍO<br>DO | C<br>H<br>(<br>h<br>) | ÁREAS<br>TEMÁTICAS                                                                                              | PRÉ-REQUISITOS<br>(DISCIPLINAS)                                                                                                    |
|---------|-------------|-----------------------|----------------------------------------------------------------------------------------------------|----------------------------------------------------------------------------------------------------|
| Ι       | 5°          | 1<br>0<br>0           | Iniciação esportiva<br>Medidas e Avaliações<br>Gestão e organização<br>esportiva                                | Bases Teóricas e Metodológicas do<br>Esporte<br>Medidas e Avaliação em Educação<br>Física<br>Gestão e Organização Esportiva<br>Fisiologia do Exercício<br>Dimensões Éticas e Filosóficas da<br>Educação Física<br>Sociologia do Esporte<br>Aprendizagem Motora<br>Crescimento e Desenvolvimento<br>Humano<br>Cinesiologia |
| II      | 6°          | 1<br>0<br>0           | Exercício físico para<br>pessoas com<br>deficiência<br>Dança<br>Ginásticas<br>Treinamento<br>esportivo          | Estágio I<br>Educação física para pessoas com<br>deficiência<br>Expressão rítmica e corporal<br>Dança<br>Estudos da Corporeidade<br>Treinamento Esportivo<br>Psicologia do Esporte<br>Fundamentos da Ginástica I<br>Fundamentos da Ginástica II                                                                           |
| III     | 7°          | 1<br>0<br>0           | Atividades na<br>Academia<br>Lazer e esportes<br>de Aventura<br>Atividade física e<br>saúde                     | Estágio II<br>Recreação e Jogos<br>Estudos do Lazer<br>Biomecânica Musculação<br>Lazer esporte de aventura e educação<br>ambiental<br>Socorros de Urgência na Educação<br>Física                                                                                                    |
| IV      | 8°          | 1<br>0<br>0           | Artes Marciais, Lutas<br>e<br>Esportes de Combate<br>Todas as áreas<br>contempladas nos<br>estágios I, II e III | Estágio III<br>Artes Marciais, Lutas e Esportes de<br>Combate<br>Educação Física para Grupos Especiais<br>Fundamentos da Ginástica III<br>Atletismo, Basquetebol, Handebol,<br>Futebol,<br>Natação e Voleibol                                                                                                    |

 As respectivas disciplinas pré-requisitos apresentadas e a carga horária referente a realização do estágio se referem à grade curricular do ano de 2014. **Passo 2** - Após o discente cumprir todas as disciplinas pré-requisitos, ele deverá solicitar a matrícula na disciplina de estágio obrigatório pelo Siga durante o período de matrícula presente no calendário acadêmico divulgado a cada semestre letivo pelo Departamento do curso de Educação Física.

- O aluno deverá realizar o seu login no Siga;
- Acessar a área de "Matrículas" e em seguida incluir a disciplina de Estágio Obrigatório;
- Aguardar a análise de matrículas pela CGCO e após isso a confirmação da mesma.

**Passo 3** - Após a validação da matrícula na disciplina de Estágio Obrigatório, o discente deverá procurar uma concedente conveniada com a UFJF e solicitar à direção da instituição a supervisão do estágio obrigatório durante o período letivo de realização do estágio. É importante destacar que o estágio só será validado se for realizado em uma instituição devidamente conveniada com a Universidade Federal de Juiz de Fora. Não serão validados estágios realizados em instituições que não estejam conveniadas com a UFJF. Diante disso, é necessário seguir os seguintes passos para que o seu estágio obrigatório seja realizado da forma correta:

- Em primeiro lugar, se a instituição em que o discente pretende realizar o estágio não estiver conveniada com a UFJF, é necessário que o cadastro ou renovação do convênio seja feito. O link para o cadastro de um novo convênio e com passo a passo necessário está no link a seguir: <a href="https://www2.ufjf.br/estagiogy/convenio/orientacoes-para-convenio/">https://www2.ufjf.br/estagiogy/convenio/orientacoes-para-convenio/</a>
- Em seguida, a instituição deverá dar sequência ao cadastro no SEI de acordo com os passos descritos abaixo. Vale destacar que se a instituição que irá supervisionar o estágio já estiver conveniada, mas não possuir o cadastro como usuário externo no SEI, o responsável pela concedente já pode partir para o processo de cadastro como usuário externo feito no próprio SEI (como está descrito abaixo). Além disso, se o discente também não possuir cadastro como usuário externo no SEI, ele deve partir para o processo de cadastro de

usuário externo no site do SEI. Abaixo se encontra o link de acesso para cadastro no SEI.

- Cadastro no SEI clique <u>aqui</u> Todas as assinaturas dos documentos de estágio são digitais, diante disso, esse cadastro é obrigatório.
- É necessário que o representante da concedente do estágio e o discente tenham cadastro no SEI. Ambos devem realizar o cadastro como usuários externos no site do SEI.
- Abaixo está especificado de acordo com o site do SEI o que é um usuário externo.

## Usuário Externo

Usuário externo é a pessoa física que não é servidor ou não possui vínculo com a universidade, mas participa ou se interessa por determinados processos no SEI.

O SEI disponibiliza o **cadastro de usuários externos**, para fins de peticionamento, assinatura e acompanhamento de processos administrativos que tramitam pelo sistema. Para se cadastrar basta clicar no botão abaixo "Me cadastrar como usuário externo" e preencher o formulário.

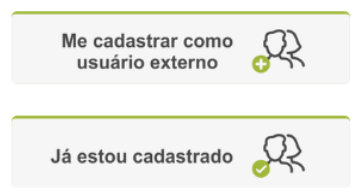

 Após realizar o cadastro no SEI, para a liberação do sistema, os usuários devem preencher o Termo de Concordância e Veracidade - Usuário Externo SEI/UFJF e enviar para o e-mail <u>usuarioexterno.cat@ufjf.br</u>. Abaixo se encontra o link do site oficial do SEI para cadastro de usuário externo em conjunto com o link do Termo de Concordância e Veracidade:

Abaixo estão algumas diretrizes que precisam ser seguidas para o preenchimento do Termo de Concordância e Veracidade de acordo com o que delimitado pela plataforma SEI. O Termo de Concordância e Veracidade pode ser impresso e preenchido manualmente, entretanto a foto do documento deve ser escaneada e enviada pelo email em conjunto com a foto do documento de identidade também escaneada. O link do Termo de Concordância e Veracidade também conta com a descrição dos passos necessários para a finalização do cadastro de usuário externo na plataforma SEI.

https://www2.ufjf.br/sei/wp-content/uploads/sites/89/2022/09/Termos-de-Conc ord%C3%A2ncia-e-Veracidade-Usuario-Externo-SEI-UFJF.pdf

- Caso decida pela assinatura convencional, este formulário deverá estar preenchido, impresso, assinado e escaneado e enviado conjuntamente com a imagem escaneada do documento de identidade(frente e verso) para conferência da assinatura;
- Caso use um celular para escanear, garantir a boa qualidade. Se possível, utilize um aplicativo de escaneamento.
- Não serão aceitos formulários com "assinatura colada", nem assinatura eletrônica que não esteja na forma prevista pela MP 2.200-2/2001.

Caso a instituição em que o discente irá realizar o estágio já esteja conveniada e cadastrada no SEI não é necessária a realização do passo 3. O mesmo se aplica para o discente.

### Instituições conveniadas: Clique aqui e veja!

ATENÇÃO – Os alunos que anseiam estagiar em **instituições conveniadas ativas** que não estão marcadas de amarelo na planilha do link acima, deverão coletar a declaração e demais informações da concedente que constam <u>nesse arquivo</u>, e enviar o quanto antes para a comissão orientadora de estágio.

# É importante realizar também a leitura de todas as informações expostas no site da COE!

Link:

https://www.ufjf.br/educacaofisicagv/graduacao/comissao-orientadora-de-estagio-coe

**Passo 4** - Caso o discente e o responsável da concedente em que o estágio será realizado já possuam cadastro no SEI, o passo 3 não precisa ser realizado novamente e o discente já pode iniciar o passo 4.

- Após o discente fechar a supervisão de estágio com a concedente devidamente conveniada com a UFJF, o discente deve escolher um professor

do Departamento do Curso de Educação Física da UFJF/GV para ser o seu orientador durante o estágio;

- A escolha de um professor orientador do curso de Educação Física é obrigatória para a realização do estágio obrigatório;
- O discente pode escolher qualquer professor do curso de Educação Física para ser o seu orientador;
- Além disso, o discente deve especificar quem será o seu professor supervisor na concedente conveniada, ou seja, quem será o responsável por supervisionar o discente durante a realização do estágio obrigatório;
- Em seguida, o discente deverá em conjunto com o professor orientador elaborar o plano de atividades do estágio. No plano de atividades deve conter um resumo das atividades que serão realizadas pelo discente em conjunto com o professor supervisor de forma supervisionada no decorrer do período de realização do estágio obrigatório.

**Passo 5** - Após a execução do passo 4, o discente deverá iniciar o processo de cadastro de estágio no Siga.

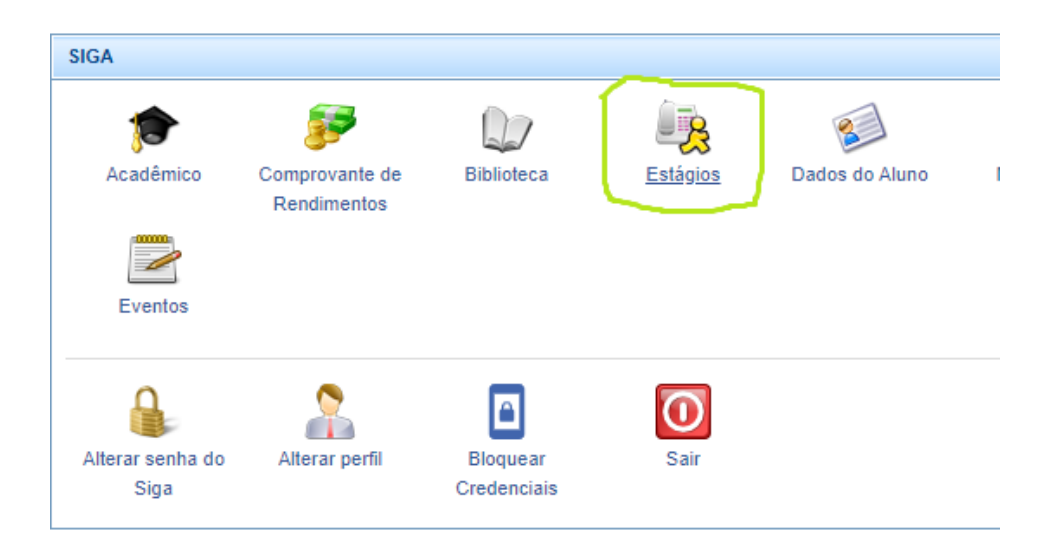

1 - O discente deverá logar no Siga e clicar no item de estágios:

2 - Na sequência deverá ir em cadastrar estágio:

| Estágios                 |                      |                 |
|--------------------------|----------------------|-----------------|
| Cadastros Básicos        |                      |                 |
|                          | <b></b>              | 1               |
| Concedente /<br>Convênio | COE                  | Vaga de Estágio |
| Cadastro de Estágio      | ) / Equiparação ac   | Estágio         |
|                          |                      |                 |
| Estágio                  | Equiparação          |                 |
| Aluno                    |                      | •               |
| <u>.</u>                 |                      |                 |
| Meus Estágios            | Cadastrar<br>Estágio |                 |

3 - Em seguida, o discente deverá ler o termo de ciência e concordância e após isso clicar em "concordar e continuar".

4 - Após isso, o discente deverá preencher os dados necessários para cadastrar o estágio obrigatório da seguinte forma:

| Aluno                                                                       |      | ×        |
|-----------------------------------------------------------------------------|------|----------|
| Cadastrar Estágio Meus Estágios                                             |      |          |
| Cadastro de Estágio                                                         |      | ×        |
| Obrigationo?     Remuneradc?     Na UFJF?       Sim     Sim     Sim     Sim |      |          |
| Turnas                                                                      |      |          |
| Cód. Disciplina Ano Semestre                                                |      |          |
| Q. Adiciorar Remover                                                        |      |          |
| Cóc. Disciplina - Turma Nome da Disciplina                                  | Ano  | Semestre |
| EDF085GV-A ESTÁGIO OBRIGATÓRIO II                                           | 2023 | 1        |
| Agente de Integração                                                        |      |          |
| Sim (in Não - Selectore - V                                                 |      |          |

- Neste passo, o discente deverá indicar que o estágio é obrigatório;
- Estágios obrigatórios são sempre não remunerados, logo o discente deve marcar a opção de que o estágio não será remunerado;
- O discente deverá indicar se o estágio será realizado na UFJF ou fora da UFJF em uma instituição conveniada;

- Em seguida, o discente deve selecionar o código da devida disciplina de estágio obrigatório em que ele está matriculado e clicar em "adicionar".
- Após isso, o discente deverá marcar se possui agente de integração ou não.

5 - Na sequência, o discente deverá afirmar que os seus dados pessoais gerados pelo siga estão corretos.

| Agente de Integração          |                                                     |
|-------------------------------|-----------------------------------------------------|
| Possui agente de integração?っ | ) Agente de integração                              |
| Sim Não                       | - Selecione - V                                     |
|                               |                                                     |
| Dados do Aluno                | Nome completo:                                      |
| Concedente (Local do Estágio) | CPF: CPF:                                           |
| Dados do Estágio              | Endereço: Anti-anti-anti-anti-anti-anti-anti-anti-a |
|                               | Data de Nascimento:                                 |
| Supervisores na Concedente    | Matricula:                                          |
| Orientadores na UFJF          | Curso:                                              |
|                               | Formando?                                           |
| Representante da COE do Curso |                                                     |
| Descrição das Atividades      | E-mail:                                             |
| Documentos Anexos             | Afirmo que todos os dados acima estão corretos      |

6 - Após isso, o discente deverá preencher as informações referentes à concedente de estágio. Nela deverão ser informados o CNPJ/CPF da concedente. Na sequência deverá ser informada a área de estágio (as áreas temáticas de cada estágio estão presentes no passo 1 deste documento). Por fim, deverá ser mencionado o responsável legal por supervisionar o discente na concedente.

| Dados do Aluno                | Razão Social / Pessoa Física 💭 CNPJ / CPF |   |
|-------------------------------|-------------------------------------------|---|
| Concedente (Local do Estágio) |                                           | Q |
| Dados do Estágio              | Área/setor do estágio                     |   |
| Supervisores na Concedente    | Responsável Legal 💭                       |   |
| Orientadores na UFJF          |                                           |   |
| Representante da COE do Curso |                                           |   |
| Descrição das Atividades      |                                           |   |
| Documentos Anexos             |                                           |   |

7 - Em seguida, o discente deverá informar os dados do estágio com as seguintes informações abaixo:

| 0/04         | 4/20         | )23         |      |                           | <ul> <li>05/06/2</li> </ul> | 023                     | -                         |                  |             |             |                   |                  |
|--------------|--------------|-------------|------|---------------------------|-----------------------------|-------------------------|---------------------------|------------------|-------------|-------------|-------------------|------------------|
| arg          | a H          | orár        | ia S | emanal                    |                             |                         |                           |                  |             |             |                   |                  |
| Dia d        | da S         | Sem         | ana  |                           | Início                      | Fim                     |                           |                  |             |             |                   |                  |
| - S          | elec         | cion        | 9    |                           | -                           |                         | Adi                       | cionar R         | emove       | r           |                   |                  |
| ~            |              |             | Dia  | da Semana                 | I.                          |                         | Início                    |                  |             | Fim         |                   |                  |
|              | ×            |             | Se   | gunda-feira               |                             |                         | 18:00                     |                  |             | 22:00       |                   |                  |
| 2            | ×            |             | Ter  | ça-feira                  |                             |                         | 18:00                     |                  |             | 22:00       |                   |                  |
|              | ×            |             | Qu   | arta-feira                |                             |                         | 18:00                     |                  |             | 22:00       |                   |                  |
| Seg<br>feira | junc<br>a: O | da-<br>4:00 |      | Terça-<br>feira:<br>04:00 | Quarta-<br>feira: 04:00     | Quinta-<br>feira: 00:00 | Sexta-<br>feira:<br>00:00 | Sábado:<br>00:00 | Don<br>00:0 | ningo:<br>0 | Semanal:<br>12:00 | Total:<br>100:00 |

Para que o estágio seja cadastrado da forma correta, o período de realização do estágio deve contemplar 100 horas. No exemplo acima, está exposto como o cadastro dos dados referentes aos dias e horários de realização do estágio devem ser preenchidos. Lembre-se de que o estágio não pode ultrapassar a carga horária de 6 horas diárias e 30 horas semanais. A seleção dos dias e horários para a realização do estágio fica a critério do discente, do professor orientador e do professor supervisor.

8 - Após isso, deverão ser informados os dados do supervisor da concedente de acordo como está descrito abaixo:

| Dados do Aluno                | Informe o nome ou o CPF do profissional, funcionário d     | la concedente, que  | vai supervisionar e o | rientar o estagiário na realizaçã | o de suas atividades.              |                           |   |
|-------------------------------|------------------------------------------------------------|---------------------|-----------------------|-----------------------------------|------------------------------------|---------------------------|---|
| Concedente (Local do Estágio) | Caso o supervisor(a) já esteja cadastrado(a) no SIGA, os d | ados serão exibidos | nos campos abaixo, ca | iso não esteja cadastrado preencl | ha as informações obrigatórias (*) | para realizar o cadastro. |   |
| Dados do Estágio              | Nome do Supervisor 🤝                                       |                     | c                     | PF do Supervisor 🧔                |                                    |                           |   |
| Supervisores na Concedente    | Supervisores Cadastrados                                   |                     | Q OU                  |                                   | ٩                                  |                           |   |
| Orientadores na UFJF          | CPF do Supervisor Nome *                                   | Fi                  | unção *               | Registro Profissional             | Formação *                         | Titulação Acadêmica       |   |
| Representante da COE do Curso |                                                            |                     |                       |                                   |                                    | - Selecione               | - |
| Descrição das Atividades      | Adicionar Remover                                          |                     |                       |                                   |                                    |                           |   |
| Documentos Anexos             | CPF do Supervisor                                          | Nome                | Função                | Registro Prof.                    | Formação                           | Titulação                 |   |
|                               | Nenhum registro encontrado!                                |                     |                       |                                   |                                    |                           |   |

9 - Em seguida, é necessário selecionar quem será o seu professor orientador. Nesta etapa, deve-se selecionar o nome do orientador ou a SIAPE e clicar em adicionar.

| Dados do Aluno                |                          |      |      |            |      |          |         |
|-------------------------------|--------------------------|------|------|------------|------|----------|---------|
| Concedente (Local do Estágio) | Orientadores             |      |      | <b>E</b> 1 |      |          |         |
| Dados do Estágio              |                          | Nome |      | Email      | A    | dicionar | Remover |
| Supervisores na Concedente    | SIAPE                    |      | Nome | E          | mail |          |         |
| Orientadores na UFJF          | Nenhum registro encontra | do!  |      |            |      |          |         |
| Representante da COE do Curso |                          |      |      |            |      |          |         |
| Descrição das Atividades      |                          |      |      |            |      |          |         |
| Documentos Anexos             |                          |      |      |            |      |          |         |
|                               |                          |      |      |            |      |          |         |

10 - Após isso, deve ser selecionado o representante da COE do curso, que neste caso é o professor presidente da COE.

| Agente de Integração<br>Possui agente de integração?<br>Sim  Não | Agente de integração  Selecione — | Y      |
|------------------------------------------------------------------|-----------------------------------|--------|
| Dados do Aluno                                                   | Nome                              | Função |
| Concedente (Local do Estágio)                                    | Q DANILO REIS COIMBRA             | MEMBRO |
| Dados do Estágio                                                 |                                   |        |
| Supervisores na Concedente                                       |                                   |        |
| Orientadores na UFJF                                             |                                   |        |
| Representante da COE do Curso                                    |                                   |        |
| Descrição das Atividades                                         |                                   |        |
| Documentos Anexos                                                |                                   |        |

11 - Na sequência, o discente deve adicionar a descrição das atividades que serão realizadas no decorrer do estágio. Deve ser adicionado o plano de acordo com o que foi elaborado em conjunto entre o discente e o professor orientador. Abaixo se encontra um exemplo de como o plano de atividades pode ser descrito durante o processo de cadastro do estágio. O plano de atividades descrito abaixo foi elaborado por um dos alunos do curso de Educação Física da UFJF/GV em conjunto com o seu professor orientador.

| Descrição das atividades previstas                                                                                                    |
|----------------------------------------------------------------------------------------------------|
| - Observação do planejamento de programas de prescrição de exercícios físicos voltados para o aumento dos índices de força, da hipertrofia muscular e da aptidão aeróbia; |
| - Análise da elaboração de sessões de treinamento físico, levando em consideração os princípios do treinamento esportivo;                                                 |
| - Auxílio no planejamento e na execução de sessões de treinamento voltados para o desenvolvimento de diferentes tipos de força e condicionamento aeróbio;                 |
| - Participação e intervenção durante as sessões de treinamento.                                                                                                    |
|                                                                                                    |

10 - Por fim, caso seja necessário anexar algum documento, o siga disponibiliza o espaço para anexar documentos. Portanto, caso não exista nenhum documento para ser anexado, o discente já pode clicar em "salvar e enviar para análise" ou clicar somente na opção "salvar". Ao clicar em "salvar e enviar para análise", o seu processo de estágio será enviado à PROGRAD para análise e o discente será

notificado por e-mail (o discente será notificado pelo email que ele cadastrou no Siga) sobre o processo de andamento do seu estágio. Caso seja necessário realizar alguma correção no cadastro após a análise, o discente também será notificado por e-mail. Portanto, é de extrema importância que o discente cheque os seus e-mails diariamente após a realização do cadastro de estágio no Siga. Já quando o discente clica somente na opção "salvar", o seu cadastro de estágio é salvo e fica disponível para realizar alterações no item "Meus estágios". Entretanto, essa opção apenas salva o seu cadastro de estágio e não o envia para a análise. Dessa forma, para que o processo de análise de estágios seja validado pela Prograd é necessário que o discente clique na opção "salvar e enviar para análise" após preencher todos os dados necessários.

| Agente de Integração          |                                  |
|-------------------------------|----------------------------------|
| Possui agente de integração?  | > Agente de integração           |
| 🔘 Sim 🔘 Não                   | - Selecione 💌                    |
| Dados do Aluno                | Anexar Documentos                |
| Concedente (Local do Estágio) | Selecionar Arquivo Apagar Anexar |
| Dados do Estágio              | Tamanho máximo: 10 MB            |
| Supervisores na Concedente    |                                  |
| Orientadores na LIE IE        | Arquivo                          |
| Onemadores ha OFJF            | Nenhum registro encontrado!      |
| Representante da COE do Curso |                                  |
| Descrição das Atividades      |                                  |
| Documentos Anexos             |                                  |

**Passo 6** - Após o cadastro do estágio no Siga ser validado pela PROGRAD, o discente receberá por email a mensagem de que o termo de compromisso e o plano de atividades do estágio obrigatório se encontram liberados para impressão/download. O discente receberá a seguinte mensagem no seu email cadastrado no Siga:

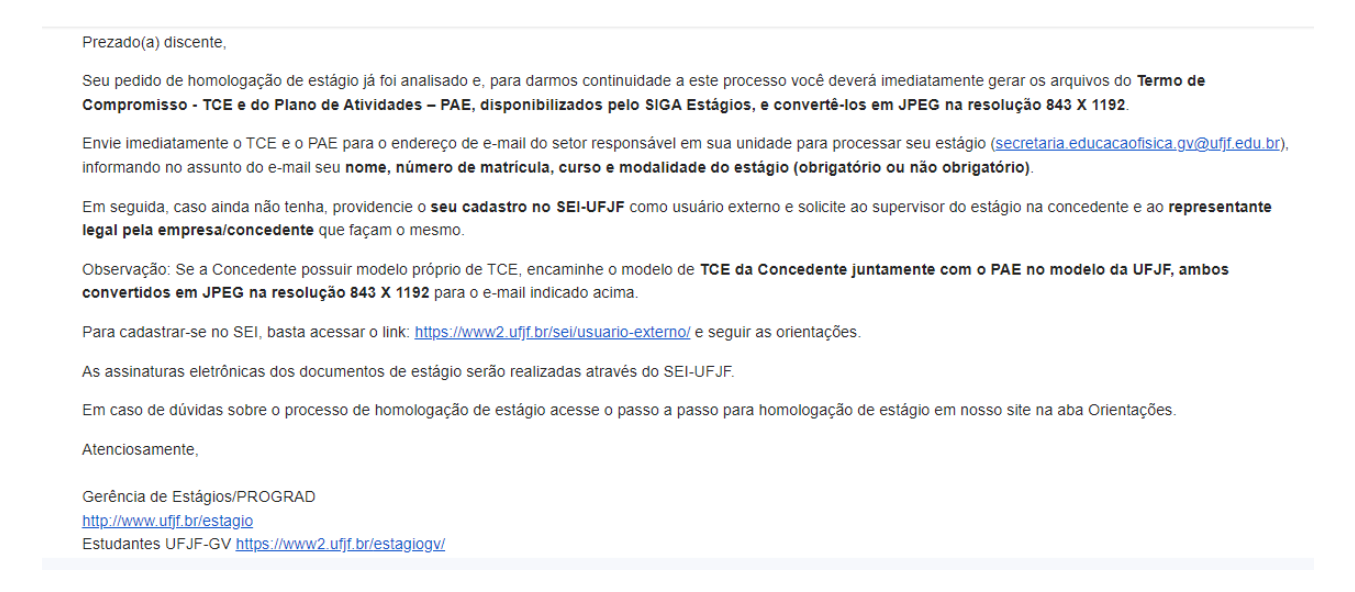

Após o recebimento do email, o discente deve enviar os documentos solicitados para o endereço de email da secretaria do curso de Educação Física (secretaria.educacaofisica.gv@ufjf.edu.br).

Sendo assim, após o enviar o email à secretaria, o discente receberá novamente por email a mensagem de que o plano de atividades e o termo de compromisso do estágio obrigatório se encontram disponíveis para assinatura no SEI.

**Passo 7** - Após os documentos estarem liberados para serem assinados no SEI, o discente, o professor supervisor e o professor orientador deverão assinar os documentos disponíveis para assinatura. Em seguida, é necessário que seja feito o login como usuário externo no SEI com email e senha.

|      | Acesso para Usuários Externos |
|------|-------------------------------|
|      | E-mail:                       |
| coil | Senha:                        |
| Sel: |                               |
|      | Confirma Esqueci minha senha  |

Em seguida, será aberta a página de controles de acessos externos do SEI, em que estarão disponíveis os documentos para serem assinados.

Controle de Acessos Externos Alterar Senha Peticionamento Recibos Eletrônicos de Protocolo Intimações Eletrônicas Pesquisa Pîblica

#### Controle de Acessos Externos

| Processo            | Documento | Тіро                                          | Liberação  | Validade   | Ações |
|---------------------|-----------|-----------------------------------------------|------------|------------|-------|
| 1000000000000000    |           | PROGRAD ESTÁGIO 01.2: Plano de<br>Atividades  | 14/03/2023 |            |       |
|                     |           | PROGRAD ESTÁGIO 01.1: Termo<br>de Compromisso | 14/03/2023 |            |       |
| 4                   |           |                                               | 14/10/2022 | 13/12/2022 |       |
|                     |           | PROGRAD ESTÁGIO 01.2: Plano de<br>Atividades  | 05/10/2022 |            |       |
|                     |           | PROGRAD ESTÁGIO 01.6: Termo<br>de Aditivo     | 05/10/2022 |            |       |
| 074 004505/022 75   |           | PROGRAD ESTÁGIO 01.2: Plano de<br>Atividades  | 06/09/2022 |            |       |
|                     | - 0000000 | PROGRAD ESTÁGIO 01.1: Termo<br>de Compromisso | 06/09/2022 |            |       |
|                     |           | PROGRAD ESTÁGIO 01.2: Plano de<br>Atividades  | 07/05/2022 |            |       |
|                     |           | PROGRAD ESTÁGIO 01.1: Termo<br>de Compromisso | 07/05/2022 |            |       |
| -                   |           | PROGRAD ESTÁGIO 01.2: Plano de<br>Atividades  | 07/05/2022 |            |       |
| 0071101101012022-00 |           | PROGRAD ESTÁGIO 01.1: Termo<br>de Compromisso | 07/05/2022 |            |       |

No SEI serão exibidos o número do processo aberto e o número do documento disponível para assinatura. Para assinar o documento aparecerá no item "ações" o desenho de uma caneta que indica que o documento está disponível para ser assinado. No caso da figura mostrada acima, o documento já foi assinado pelo discente e por isso a imagem da caneta não aparece mais.

É importante destacar que os documentos devem ser assinados pelo discente, pelo professor orientador e pelo professor supervisor. Depois de todos terem assinado os documentos, o estágio será homologado no Siga.

Por fim, o discente deve iniciar o estágio na data prevista durante o cadastro do estágio obrigatório no Siga e no Termo de Compromisso do Estágio.